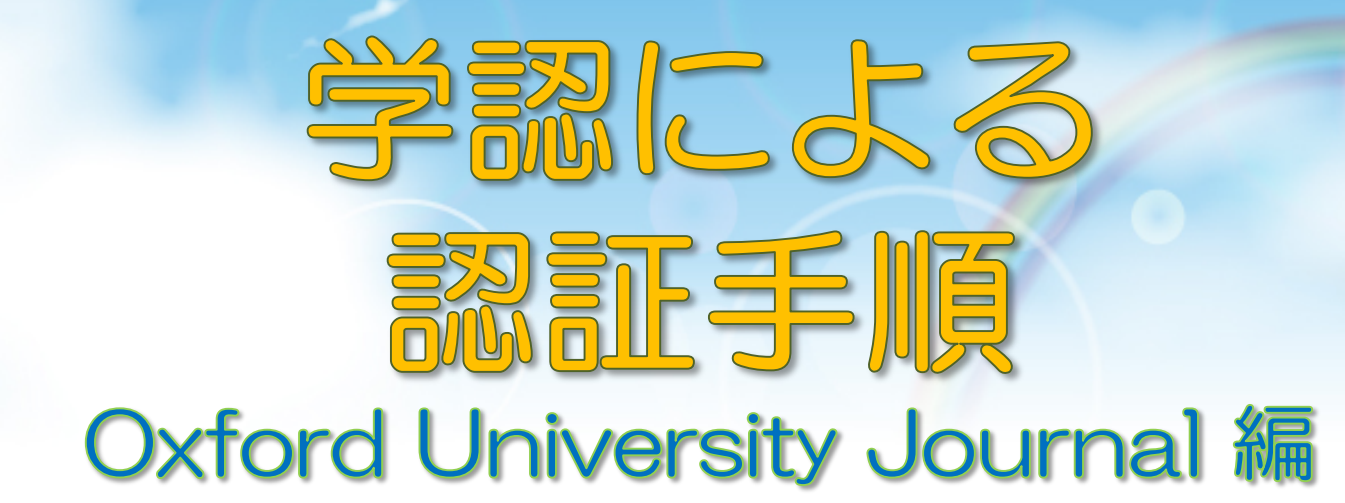

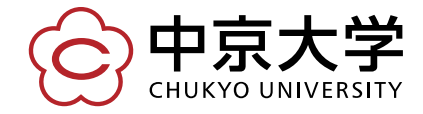

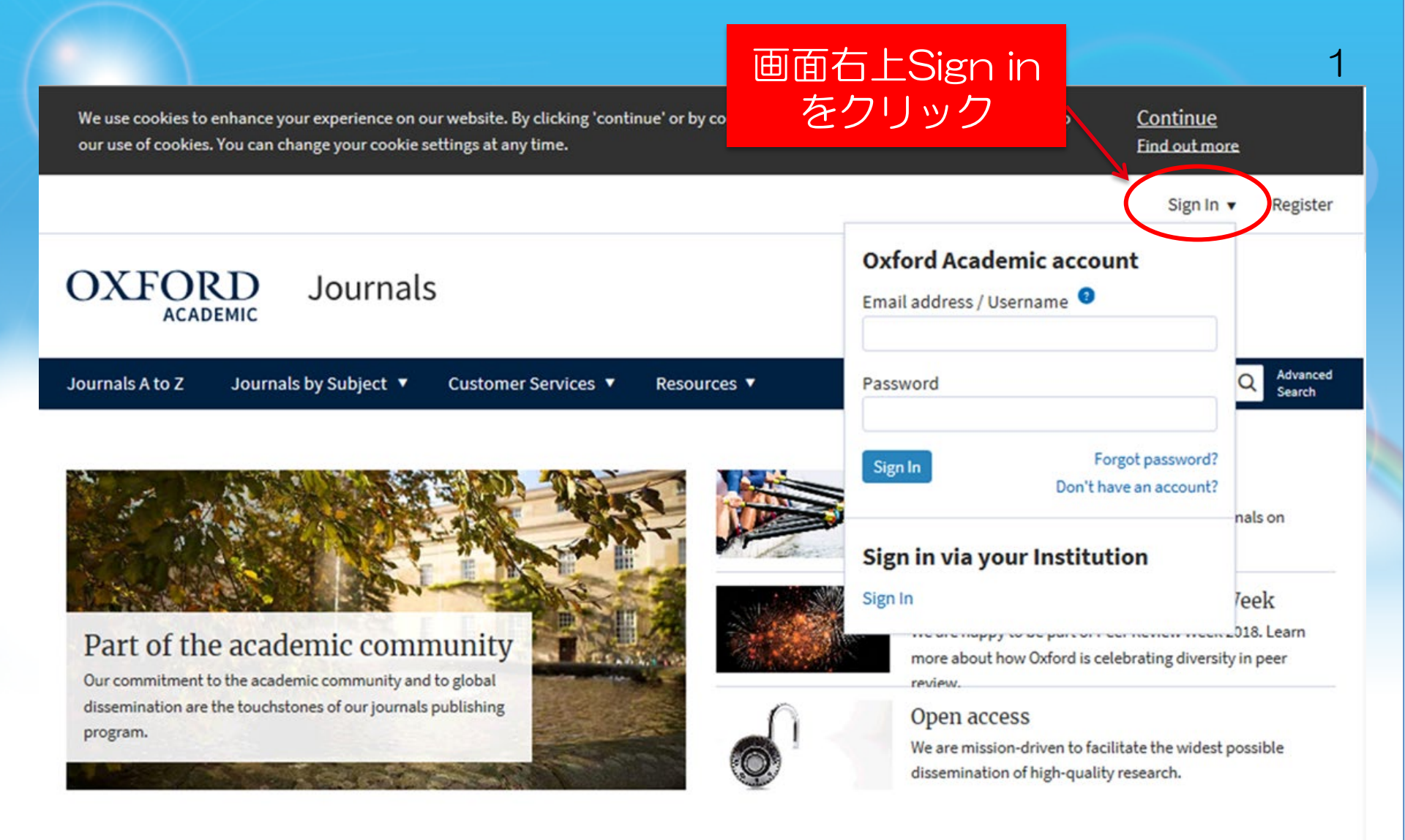

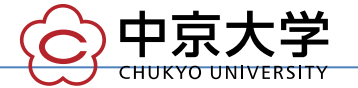

|                                                                                                    |                                                                                                    | 3                                                                |
|----------------------------------------------------------------------------------------------------|----------------------------------------------------------------------------------------------------|------------------------------------------------------------------|
| We use cookies to enhance your experience on our website. By clicking 'continue' or by continuing to use of our use of cookies. You can change your cookie settings at any time. | our website, you are agreeing to <u>Contir</u><br>Find ou                                                                                                    | <u>iue</u><br>tmore                                              |
|                                                                                                    | Sig                                                                                                    | n In 🔻 Register                                                  |
| OXFORD Journals                                                                                                    | Oxford Academic account<br>Email address / Username                                                                                                    |                                                                  |
| Journals A to Z Journals by Subject 🔻 Customer Services 🔻 Resources 🔻                                                                                                    | Password                                                                                                    | Q Advanced<br>Search                                             |
| <complex-block></complex-block>                                                                                                    | Sign In<br>Sign In<br>Sign In via your Institution<br>Sign In<br>more about how Oxford is celebrating di<br>review.<br>Open access<br>コボックスが表示され<br>手の「Sign In」を | ord?<br>unt?<br>nals on<br>Teek<br>J18. Learn<br>versity in peer |

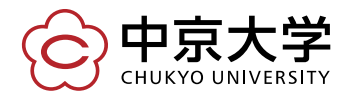

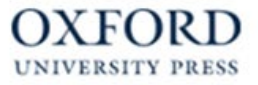

# Sign in via your institution

Please select your Institution below to access the sign in page.

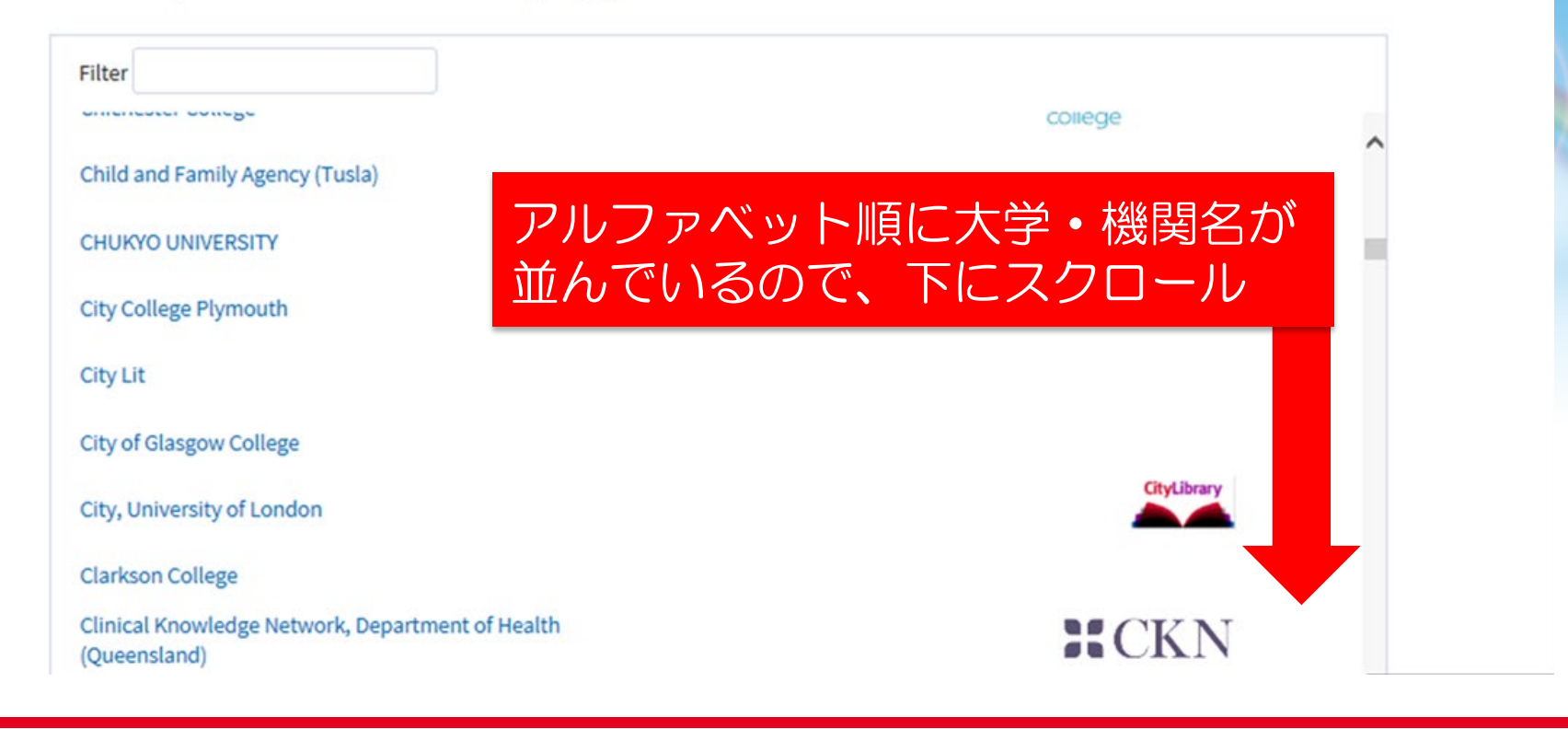

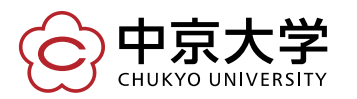

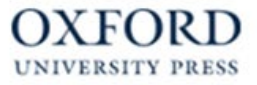

# Sign in via your institution

Please select your Institution below to access the sign in page.

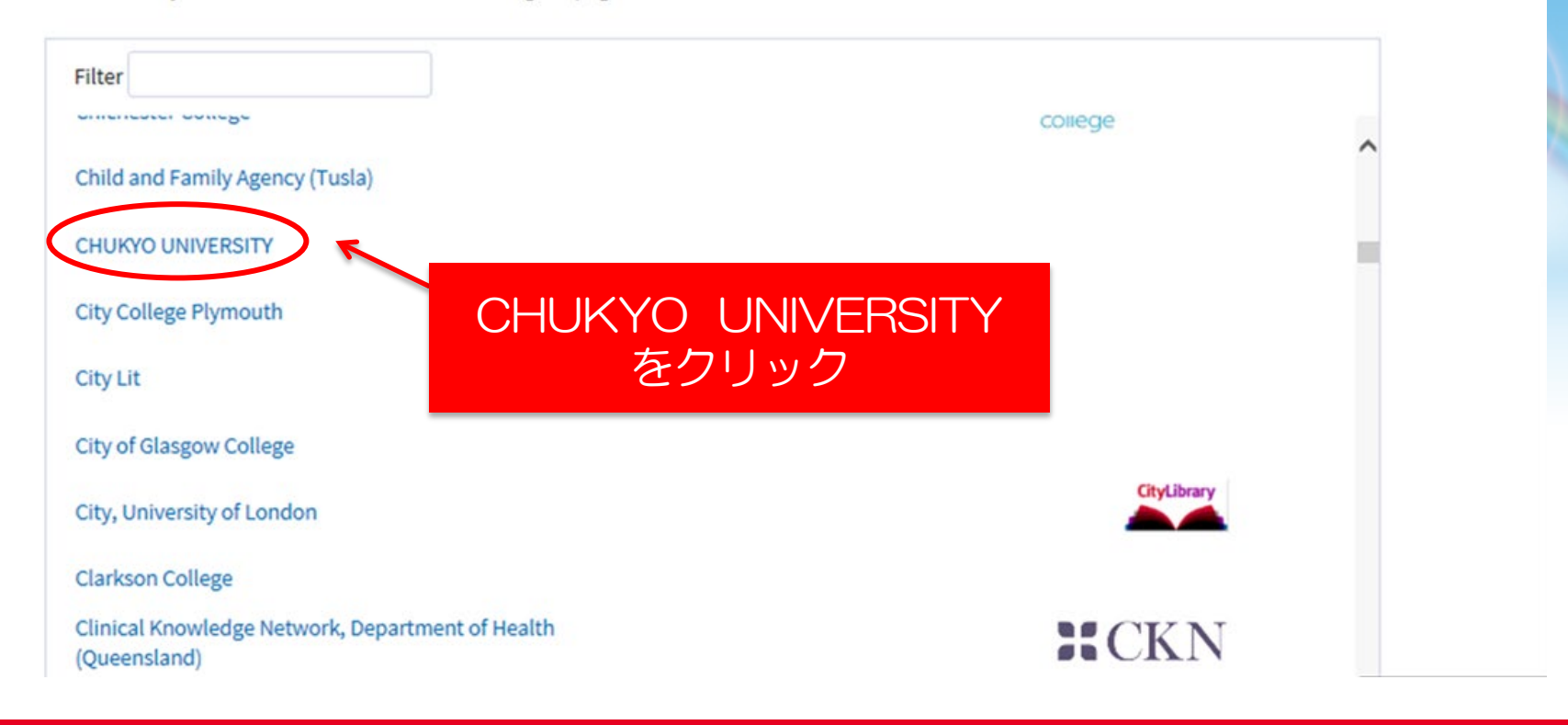

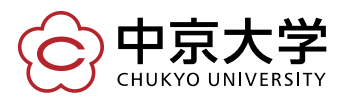

| CHUKYO UNIVERSITY                 |                                                             |
|-----------------------------------|-------------------------------------------------------------|
| ユーザID<br><br>パスワード                | <ul> <li>&gt; パスワード変更はこちら</li> <li>&gt; ヘルノブはこちら</li> </ul> |
| ログイン<br>×ログインはの15個大協会は、おず1回のまた    |                                                             |
| ※ロジインボタンを計算 場合は、必ず1回のみと<br>して下さい。 | 中京大学王学10000_D/C<br>パスワードを入力して<br>ログインする                     |

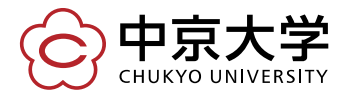

自動的にOxford University Journalトップ画面に戻る。 認証できていれば、画面左上 に大学名が表示される。

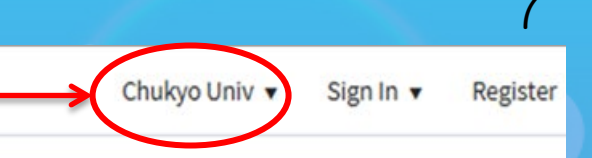

### OXFORD ACADEMIC

Journals A to Z

Journals by Subject 🔻

Customer Services V Resources V

All Journals

v

Advanced Search

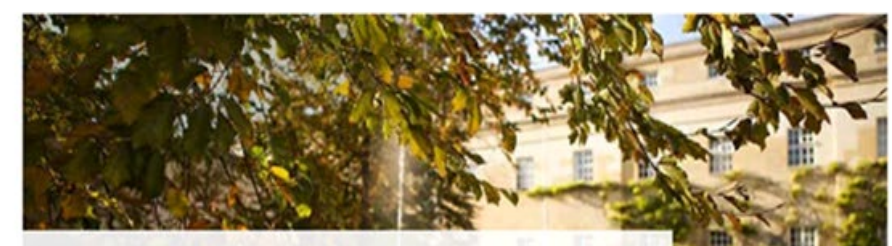

Journals

Part of the academic community

Our commitment to the academic community and to global dissemination are the touchstones of our journals publishing program.

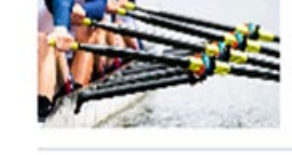

#### A trusted society partner

Oxford Academic publishes more than 200 journals on behalf of learned societies around the world.

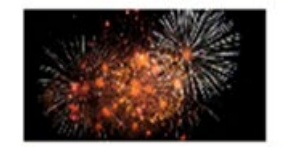

### OUP is celebrating Peer Review Week

We are happy to be part of Peer Review Week 2018. Learn more about how Oxford is celebrating diversity in peer review.

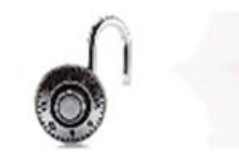

#### **Open** access

We are mission-driven to facilitate the widest possible dissemination of high-quality research.

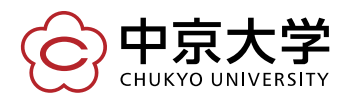

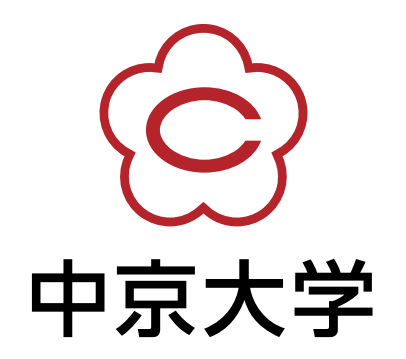